# ОРС-СЕРВЕР ИЗМЕРИТЕЛЯ ПРЕОБРАЗОВАТЕЛЬНОГО PECont

Версия 1.0

Руководство Пользователя

ОРС-сервер измерителя преобразовательного PECont. Руководство Пользователя/1-е изд.

Настоящее руководство предназначено для изучения функций и принципов работы OPCсервера измерителя преобразовательного PECont.

Документ содержит описание инсталляции и деинсталляции OPC-сервера, режимов его работы, а также описание интерфейса Пользователя и процесса конфигурирования OPC-сервера для его правильной эксплуатации.

© 2008. НПФ «КРУГ». Все права защищены.

Никакая часть настоящего издания ни в каких целях не может быть воспроизведена в какой бы то ни было форме и какими бы то ни было средствами, будь то электронные или механические, включая фотографирование, магнитную запись или иные средства копирования или сохранения информации, без письменного разрешения владельцев авторских прав.

Все упомянутые в данном издании товарные знаки и зарегистрированные товарные знаки принадлежат своим законным владельцам.

Предложения и замечания к работе OPC-сервера, содержанию и оформлению эксплуатационной документации просьба направлять по адресу:

#### НАУЧНО ПРОИЗВОДСТВЕННАЯ ФИРМА «КРУГ»

440028, г. Пенза, ул. Титова, 1

Телефоны: (841-2) 49-97-75; 55-64-97; 49-94-14; 48-34-80; 55-64-95

Факс: (841-2) 55-64-96

E-mail: <u>krug@krug2000.ru</u> http://www.krug2000.ru

http://devlink.ru, http://opcserver.ru

**ОРС-сервер измерителя преобразовательного PECont** 

# **СОДЕРЖАНИЕ**

|                                                                                                    | Стр.            |
|----------------------------------------------------------------------------------------------------|-----------------|
| 1 ОБЩИЕ СВЕДЕНИЯ                                                                                                 | 3               |
| 2 СИСТЕМНЫЕ ТРЕБОВАНИЯ                                                                                           | 4               |
| 3 ИНСТАЛЛЯЦИЯ ОРС-СЕРВЕРА                                                                                        | 5               |
| 4 ДЕИНСТАЛЛЯЦИЯ ОРС-СЕРВЕРА                                                                                      | 8               |
| 5 ОСНОВНЫЕ ФУНКЦИИ И ПРИНЦИПЫ РАБОТЫ                                                                             | 9               |
| 5.1 Функции ОРС-сервера                                                                                          | 9               |
| <b>5.2 Работа ОРС-сервера</b> 5.2.1 Режимы работы                                                                | 9<br>9          |
| <b>5.3 Пользовательский интерфейс</b> 5.3.1 Описание элементов панели инструментов                               | <b>10</b> 10    |
| 5.4 Описание процесса конфигурации ОРС-сервера 5.4.1 Настройка портов                                            | <b>11</b><br>11 |
| 5.4.2 Добавление устройства в конфигурацию5.4.3 Удаление элемента                                                | 12<br>12        |
| 5.4.4 Мониторинг текущего состояния тегов     5.4.5 Сохранение конфигурации     5.4.6 Закрытие окна конфигурации | 13<br>13<br>13  |
| 5.5 Описание работы ОРС-сервера                                                                                  | 13              |
| ПРИЛОЖЕНИЕ А. ПАРАМЕТРЫ ПРИБОРА, ПРЕДОСТАВЛЯЕМЫЕ ОРС-                                                            | СЕРВЕРОМ15      |
| A.1 Список параметров преобразователя измерительного PECont                                                      | 15              |

# 1 ОБЩИЕ СВЕДЕНИЯ

Целью данного руководства является обучение Пользователя работе с ОРС-сервером преобразователя измерительного версии 1.0 (далее ОРС-сервер).

ОРС-сервер представляет собой исполняемый модуль (**PECont.exe**), реализованный по технологии СОМ.

ОРС-сервер поддерживает спецификацию ОРС DA версии 2.05.

# 2 СИСТЕМНЫЕ ТРЕБОВАНИЯ

Для работы с OPC-сервером компьютер должен соответствовать перечисленным ниже требованиям.

- Процессор Pentium 2 200 MHz;
- Объем оперативной памяти 64 Мбайт;
- Объем свободного пространства на жестком диске 3 Мбайт;
- Наличие последовательного интерфейса RS232;
- Операционная система: Windows 2000/XP/Vista.

# 3 ИНСТАЛЛЯЦИЯ ОРС-СЕРВЕРА

Для установки OPC-сервера запустите *setup.msi*. Перед Вами появится окно, изображенное на рисунке 1.

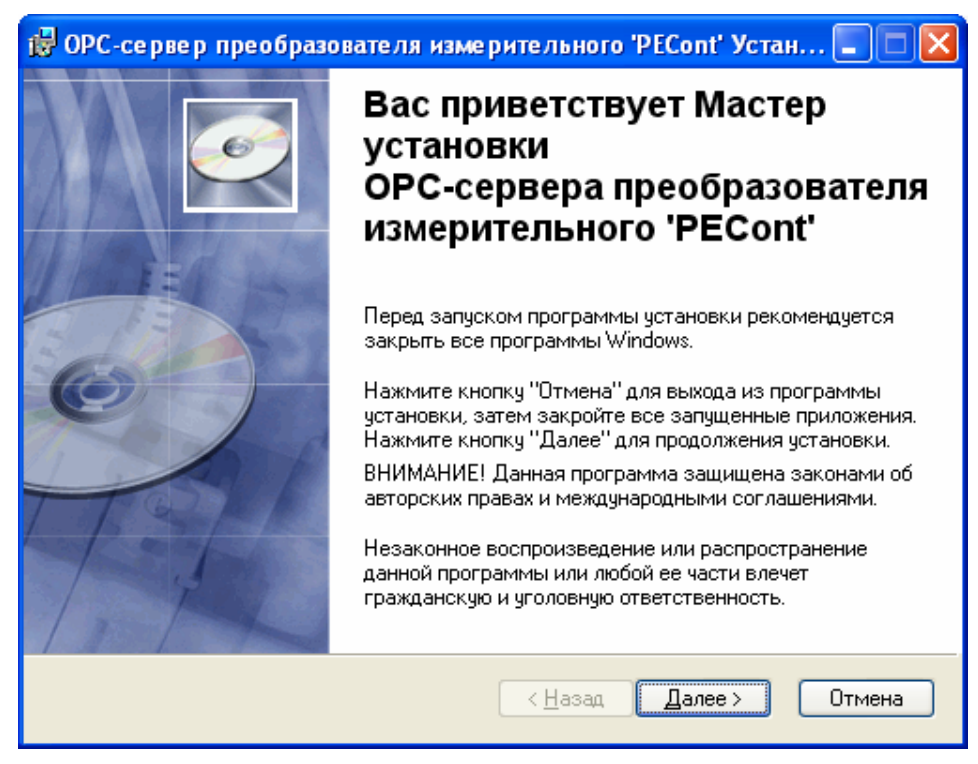

Рисунок 1 - Окно инсталлятора

Нажмите кнопку "*Далее*>". Перед Вами появится окно принятия лицензионного соглашения, изображенное на рисунке 2.

| 🖶 ОРС-сервер преобразователя измерительного 'PECont' Устан 🔳 🗖 🔀                                                                                                    |
|----------------------------------------------------------------------------------------------------|
| Лицензионное соглашение<br>Для продолжения необходимо принять условия лицензионного<br>соглашения, приведенного ниже.                                                                                                    |
| ЛИЦЕНЗИЯ<br>ВАЖНО! ПРОЧИТАЙТЕ ВНИМАТЕЛЬНО!                                                                                                    |
| ВНИМАНИЕ! ВОСПОЛЬЗОВАВШИСЬ ПРОГРАММНЫМ ОБЕСПЕЧЕНИЕМ, КАК<br>ОПРЕДЕЛЕНО НИЖЕ, ВЫ ТЕМ САМЫМ ПРИНИМАЕТЕ НА СЕБЯ УСЛОВИЯ<br>НАСТОЯЩЕЙ ЛИЦЕНЗИИ. ЕСЛИ ВЫ НЕ СОГЛАСНЫ С УСЛОВИЯМИ ЛИЦЕНЗИИ, ВЫ<br>НЕ ДОЛЖНЫ УСТАНАВЛИВАТЬ, ИСПОЛЬЗОВАТЬ, РАСПРОСТРАНЯТЬ И КАКИМ-ЛИБО<br>ОБРАЗОМ ДУБЛИРОВАТЬ КАКИЕ-ЛИБО ЧАСТИ, ФАЙЛЫ ИЛИ БЛОКИ<br>ПРОГРАММНОГО ОБЕСПЕЧЕНИЯ И ИСПОЛЬЗОВАТЬ ПРОДУКТ ДЛЯ ЛЮБЫХ ДРУГИХ<br>ЦЕЛЕЙ. |
| Данное Программное обеспечение разработано Обществом с Ограниченной<br>Ответственностью Научно-Производственной Фирмой "КРУГ".                                                                                                    |
| <ul> <li>Я принимаю лицензионного соглашение</li> <li>Я не принимаю лицензионное соглашение</li> </ul>                                                                                                    |
| <u>С</u> брос < <u>Н</u> азад Далее > Отмена                                                                                                    |

Рисунок 2 - Окно принятия лицензионного соглашения

Для того чтобы продолжить установку, необходимо принять лицензионное соглашение, для чего необходимо установить переключатель в положение "Я принимаю условия лицензионного соглашения". Для выхода из программы установки нажмите "*Отмена*". Для продолжения установки нажмите на кнопку "*Далее*>". На экране появится окно, изображенное на рисунке 3.

| 🤯 ОРС-сервер преобразователя измерительного 'PECont' Устан 🔳 🗖 🗙                                                                                                    |  |  |  |  |
|----------------------------------------------------------------------------------------------------|--|--|--|--|
| Папка назначения<br>Выбор папки, в которую будет установлено приложение.                                                                                                    |  |  |  |  |
| Мастер установит файлы для OPC-сервера преобразователя измерительного<br>'PECont' в следующую папку.<br>Чтобы выполнить установку в другую папку, нажмите кнопку "Просмотр" и<br>выберите другую папку.<br>Можно не устанавливать OPC-сервер преобразователя измерительного<br>'PECont', нажав кнопку "Отмена" для выхода из мастера установки. |  |  |  |  |
| Папка назначения<br>C:\Program Files\OPC-сервер PECont\ Пр <u>о</u> смотр                                                                                                    |  |  |  |  |
| < <u>Н</u> азад Далее> Отмена                                                                                                    |  |  |  |  |

Рисунок 3 – Окно выбора пути установки

После выбора папки в меню "Пуск" нажмите кнопку "*Далее*>". Перед Вами появится окно подтверждения параметров установки, изображенное на рисунке 4.

| 🞲 ОРС-сервер преобразователя измерительного 'PECont' Устан 🔳 🗖 🔀                                                              |  |  |  |
|----------------------------------------------------------------------------------------------------|--|--|--|
| Все готово для установки приложения<br>Нажмите кнопку "Далее" для начала установки.                                           |  |  |  |
| Нажмите кнопку "Назад", чтобы повторно ввести сведения для установки,<br>или кнопку "Отмена" для выхода из мастера установки. |  |  |  |
| < <u>Н</u> азад Далее> Отмена                                                                                                 |  |  |  |

Рисунок 4 – Окно подтверждения параметров установки

Если какие-то параметры установки Вас не устраивают, нажмите "<**Назад**", чтобы вернуться к одному из предыдущих шагов, и внесите желаемые изменения. Если Вы согласны со всеми введенными данными, нажмите кнопку "*Установить*". После чего начнется копирование файлов ОРС-сервера. Процесс копирования отображается в окне, представленном на рисунке 5.

| 🗒 ОРС-сервер преобразователя измерительного 'PECont' У      | стан 💶 🗖 🔀 |
|-------------------------------------------------------------|------------|
| Обновление системы<br>Идет установка выбранных компонентов. |            |
| Extracting properties                                       |            |
| SecureCustomProperties                                      |            |
|                                                             |            |
|                                                             |            |
|                                                             |            |
|                                                             |            |
|                                                             |            |
|                                                             | Отмена     |

Рисунок 5 - Копирование файлов

По завершению процесса копирования на экране появится окно, представленное на рисунке 6.

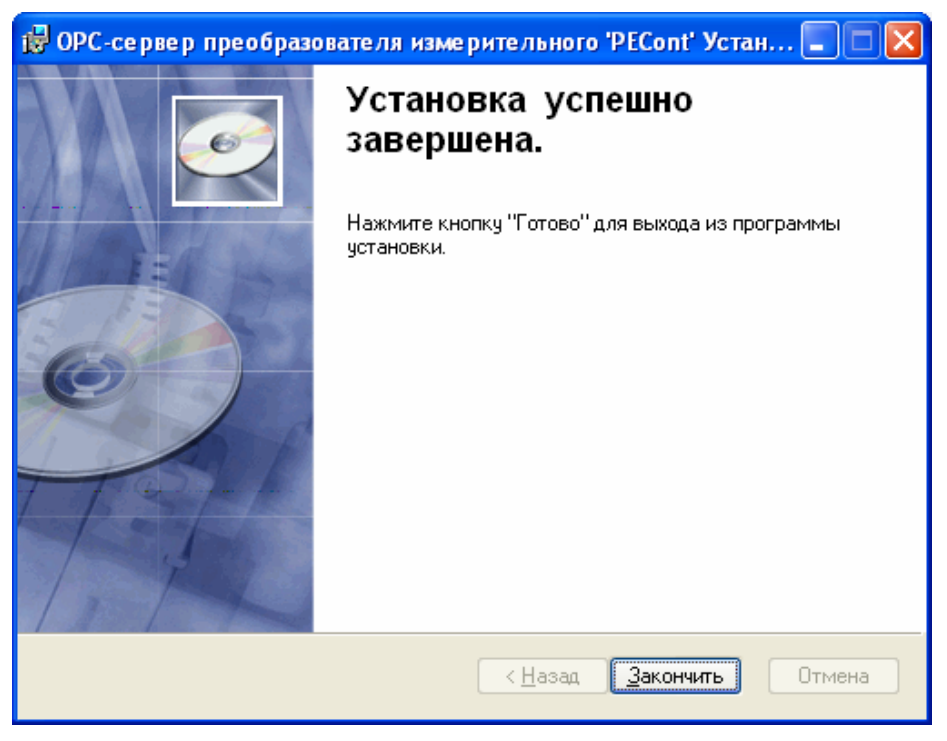

Рисунок 6 - Установка завершена

# 4 ДЕИНСТАЛЛЯЦИЯ ОРС-СЕРВЕРА

Для деинсталляции ОРС-сервера откройте "*Настройка\Панель управления*" в меню "*Пуск*". Выберите "*Установка и удаление программ*" (рисунок 7). Найдите и выберите строку "ОРС-сервер преобразователя измерительного PECont", нажмите "*Удалить*". После чего появится диалоговое окно, приведенное на рисунке 8.

| 🐻 Установка и удаление программ 🔲 🗖 🛛         |   |                                                                                                    |                                                     |  |  |
|-----------------------------------------------|---|----------------------------------------------------------------------------------------------------|-----------------------------------------------------|--|--|
| 5                                             | ^ | Установленные программы: 🔲 Показать обновления                                                                | Сортировка: Имя                                     |  |  |
| <u>И</u> зменение или<br>удаление<br>программ |   | XX OPC-сервер преобразователя измерительного 'PECont'<br>Чтобы получить сведения о поддержке, щелкните здесь. | Размер <u>2,99МБ</u> 🔼<br>Используется <u>редко</u> |  |  |
|                                               | * | Чтобы заменить программу или удалить ее, щелкните "Заменить или<br>удалить".                                  | Последний вызов 22.09.2008<br>Изменить Удалить      |  |  |

Рисунок 7 - Окно установки и удаления программ

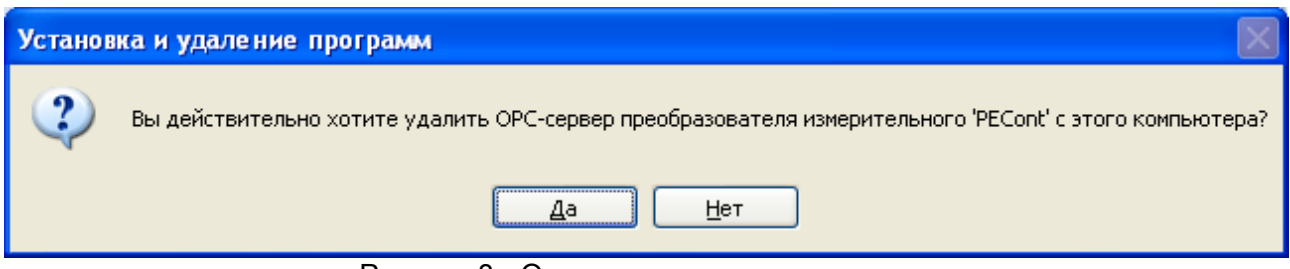

Рисунок 8 - Окно подтверждения деинсталляции

При нажатии на кнопку "**Да**" запустится процесс деинсталляции. Если нажать кнопку "**Нет**" – удаления не произойдёт.

# 5 ОСНОВНЫЕ ФУНКЦИИ И ПРИНЦИПЫ РАБОТЫ

#### 5.1 Функции ОРС-сервера

ОРС-сервер обеспечивает выполнение следующих основных функций:

- Организация информационного обмена с преобразователем измерительным PECont;
- Работа ОРС-сервера по нескольким физическим каналам связи одновременно, что позволяет в случае необходимости уменьшить общее время информационного обмена с устройствами;
- Возможность опроса нескольких устройств на одном канале связи;
- Взаимодействие с ОРС-клиентами согласно спецификации ОРС Data Access версии 2.05.

ОРС-сервер обеспечивает выполнение следующих дополнительных функций:

• Конфигурирование ОРС-сервера.

#### 5.2 Работа ОРС-сервера

#### 5.2.1 Режимы работы

Предусмотрено три режима работы ОРС-сервера:

- Режим регистрации разрегистрации сервера;
- Режим работы с активным окном настройки (режим конфигурации);
- Режим работы со скрытым окном настройки (основной режим).

**Режим регистрации - разрегистрации сервера** – осуществляется запуском OPC-сервера с параметром командной строки /**RegServer** и /**UnRegServer** для регистрации и разрегистрации сервера соответственно.

Запуск сервера в этих режимах осуществляется автоматически при инсталляции/деинсталляции ОРС-сервера, поэтому запуск с данными параметрами при наличии инсталлятора не требуется.

**Режим запуска с активным окном настройки (режим конфигурации)** – осуществляется запуском ОРС-сервера с параметром командной строки /**Cfg**. Запуск в этом режиме производится для задания параметров работы ОРС-сервера.

Запуск ОРС-сервера в данном режиме осуществляется выбором соответствующего ОРСсерверу пункта меню «*Пуск*».

**Режим запуска со скрытым окном настройки (основной режим)** – осуществляется автоматически при первом обращении ОРС-клиента к ОРС-серверу средствами подсистемы СОМ.

#### 5.3 Пользовательский интерфейс

При запуске ОРС-сервера в режиме конфигурации на экране отображается окно, приведенное на рисунке 9.

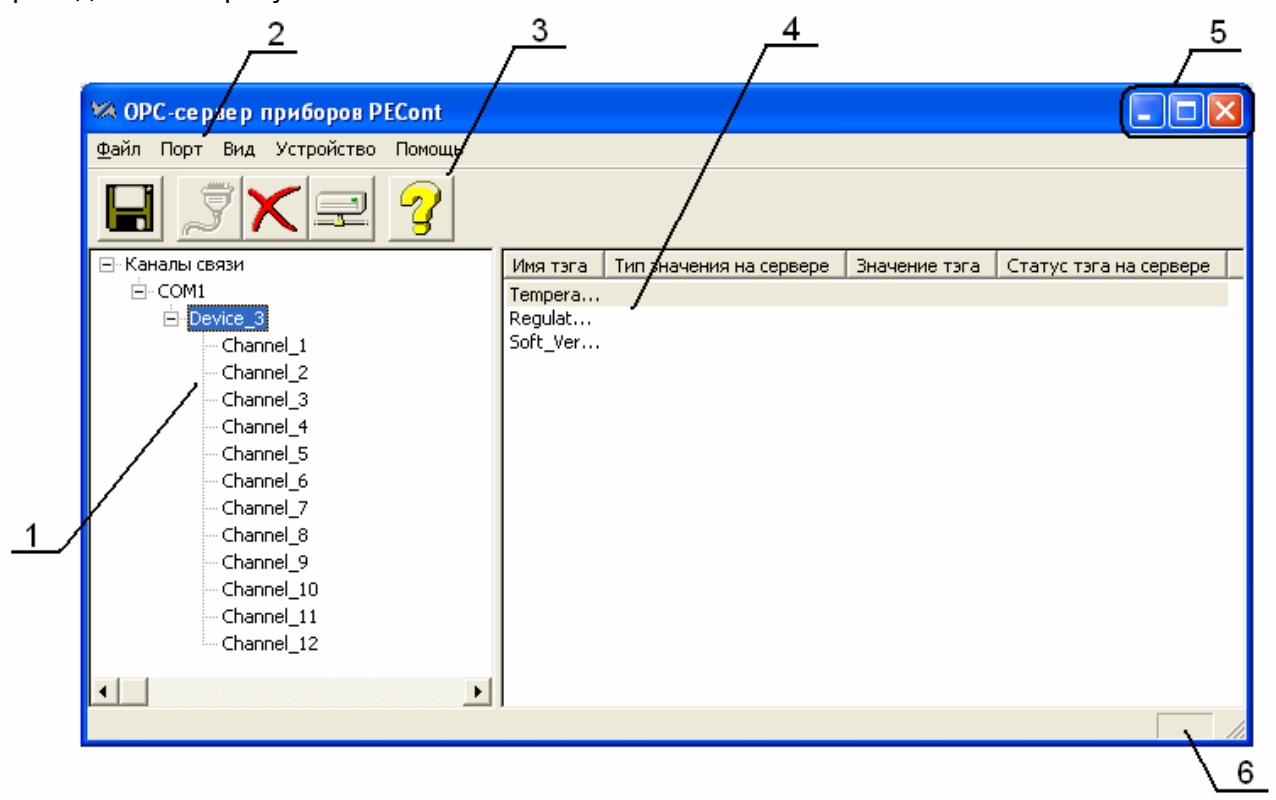

Рисунок 9 - Окно конфигурации ОРС-сервера

В окне (рисунок 9) содержатся следующие элементы:

- 1. Область отображения конфигурации дерева приборов;
- 2. Строка основного меню;
- 3. Панель инструментов, содержащая набор элементов управления, которые дублируют пункты основного меню;
- 4. Область отображения тегов;
- 5. Системное меню. Предназначено для сворачивания, распахивания или закрытия окна приложения;
- 6. Область статуса. Информирует о подключении к ОРС-серверу.
- 5.3.1 Описание элементов панели инструментов

В верхней части основного окна под основным меню располагается панель инструментов в виде набора элементов управления (рисунок 10). Вызов функций осуществляется щелчком левой клавишей мыши на соответствующей кнопке.

При наведении курсора мыши на элемент управления панели инструментов отображается выпадающая подсказка.

#### ОРС-сервер измерителя преобразовательного PECont

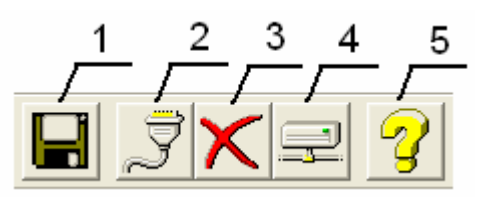

Рисунок 10 - Панель инструментов

Панель инструментов содержит следующие элементы:

- 1. Сохранить конфигурацию;
- 2. Добавить/изменить порт;
- 3. Удалить элемент конфигурации;
- 4. Добавить/изменить устройство;
- 5. Вызов справки.

#### 5.4 Описание процесса конфигурации ОРС-сервера

Прежде чем подключится к ОРС-серверу с помощью ОРС-клиента, его необходимо настроить. Для этого его необходимо запустить в режиме конфигурации (См. п. 5.2.1 данного документа). На этапе конфигурации необходимо задать используемые порты и подключенные к ним устройства.

#### 5.4.1 Настройка портов

Для создания и настройки портов связи необходимо нажать кнопку "Добавить/изменить порт" панели инструментов или открыть пункт меню "Порт/Добавить/изменить", после чего появится диалоговое окно, приведенное на рисунке 11. В этом окне производиться настройка порта связи.

| Настройка портов свя | зн 🛛   |   |
|----------------------|--------|---|
| Номер СОМ порта      | 1      | 1 |
| Скорость передачи    | 9600   | 2 |
| Количество попыток   | 3      | 3 |
| Применить            | Отмена |   |

Рисунок 11 - Диалоговое окно настройки портов

Диалоговое окно (рисунок 11) содержит следующие элементы:

- 1. Номер СОМ-порта;
- 2. Скорость обмена;
- 3. Количество попыток, определяет допустимое количество попыток опроса устройства в случае сбоев. Данное поле может принимать значения с 1 до 20. Значение данного поля влияет на время реакции ОРС-сервера на обрыв связи с устройством. Если в системе имеется не отвечающее устройство, то уменьшение значения данного параметра существенно уменьшает период обновления информации о тегах.

При нажатии на кнопку "**ОК**" указанный Вами порт добавится в конфигурацию или будут произведены соответствующие изменения. При нажатии "**Отмена**" добавления/изменений не произойдет.

#### 5.4.2 Добавление устройства в конфигурацию

Для добавления устройства необходимо открыть пункт меню "Устройство/ Добавить/Изменить" или нажать кнопку "Добавить/изменить устройство" панели инструментов; при этом в области отображения конфигурации дерева приборов необходимо установить маркер на порт. Если необходимо изменить конфигурацию текущего устройства, то необходимо два раза щелкнуть на соответствующем устройстве либо, выбрав его, "Устройство/Добавить/Изменить" или открыть пункт меню нажать кнопку "Добавить/изменить устройство". На экране появится диалоговое окно, приведенное на рисунке 12.

|   | Описание устройства                               |   |  |  |  |  |
|---|---------------------------------------------------|---|--|--|--|--|
| 4 | Имя устройства Device_<br>Порт связи COM1 Адрес 1 | 2 |  |  |  |  |
| 1 | Ожидание ответа (мс) 500                          | 4 |  |  |  |  |
|   | Интервал опроса устройства (мс) 10                | 5 |  |  |  |  |
|   | Интервал между запросами (мс) 0                   | 6 |  |  |  |  |
|   | Применить Отмена                                  |   |  |  |  |  |

Рисунок 12 - Диалоговое окно добавления/изменения устройства

Диалоговое окно (рисунок 12) содержит следующие элементы управления:

- 1. СОМ-порт устройства;
- 2. Имя устройства;
- 3. Адрес устройства;
- 4. Ожидание ответа;
- 5. Интервал опроса устройств (устройство будет опрошено не чаще, чем 1 раз в указанный промежуток времени);
- 6. Интервал между запросами (временной интервал от конца одного запроса до начала следующего);

При нажатии на кнопку "*OK*" произойдет добавление/изменение устройства в конфигурацию ОРС-сервера. При нажатии "*Ommeнa*" добавление/изменение не осуществляется.

#### 5.4.3 Удаление элемента

Для удаления устройства или порта из конфигурации необходимо указать устройство или порт, подлежащий удалению, выбрав соответствующий элемент в области отображения. После чего выбрать пункт меню "Порт/Удалить" или "Устройство/Удалить". Также удалить элемент, можно нажав кнопку "Удалить " панели инструментов.

#### 5.4.4 Мониторинг текущего состояния тегов

Для просмотра текущего состояния тегов необходимо установить галочку в пункте меню "*Bud/Mohumop*". При подключенном ОРС-клиенте и опросе тегов, в столбцах таблицы (тип значения на сервере, значение тега) появятся текущие значения тегов, их статус и тип (см. рисунок 13).

| 🕫 OPC-сервер приборов PECont 📃 🗖 🔀 |              |                            |               |                        |  |  |
|------------------------------------|--------------|----------------------------|---------------|------------------------|--|--|
| <u>Ф</u> айл Порт Вид Устрой       | ство Помощь  |                            |               |                        |  |  |
| B IXE ?                            |              |                            |               |                        |  |  |
| 🖃 Каналы связи                     | Имя тэга     | Тип значения на сервере    | Значение тэга | Статус тэга на сервере |  |  |
| E COM1                             | Temperature  | Вещественный 32            | 21.3125       | Норма                  |  |  |
|                                    | Regulator_SN | Беззнаковое короткое целое | 2             | Норма                  |  |  |
|                                    | Soft_Version | Беззнаковое короткое целое | 16            | Норма                  |  |  |
|                                    |              |                            |               |                        |  |  |
| •                                  | <            |                            |               | >                      |  |  |
|                                    | ,            |                            |               | InUse                  |  |  |

Рисунок 13 - Окно конфигурации ОРС-сервера в режиме мониторинга

5.4.5 Сохранение конфигурации

Сохранение конфигурации ОРС-сервера производится выбором пункта меню "Файл/Сохранить" или нажатием кнопки "Сохранить" панели инструментов.

5.4.6 Закрытие окна конфигурации

Закрытие окна конфигурации производится выбором соответствующего пункта системного меню или выбором пункта меню "*Файл/Выход*".

#### 5.5 Описание работы ОРС-сервера

При первом обращении ОРС-клиента к ОРС-серверу средствами подсистемы СОМ производится автоматический запуск ОРС-сервера. Подключение каждого последующего ОРС-клиента производится к уже запущенному процессу. Таким образом, ОРС-сервер может обслуживать запросы нескольких клиентов. В случае отключения всех ОРС-клиентов сервер автоматически выгружается через 5 секунд.

Устройство начинает опрашиваться ОРС-сервером только после того, как ОРС-клиент запросит хотя бы один тег с этого устройства. При этом на сервере заводится отдельный поток опроса устройств, подключенных к данному порту.

В случае записи значений в теги, поддерживаемые запись, ОРС-сервер отсылает команду записи данного значения в устройство.

Период опроса устройств устанавливается ОРС-клиентом.

ОРС-сервер дополнительно предоставляет для каждого тега несколько стандартных атрибутов, список которых представлен ниже. Назначение и подробное описание данных атрибутов приведено в спецификации ОРС Data Access версии 2.05.

Список атрибутов тегов:

- 1. Текущее значение;
- 2. Права доступа;
- 3. Тип величины;
- 4. Достоверность величины;
- 5. Временная метка;

**ОРС-сервер измерителя преобразовательного PECont** 

#### ПРИЛОЖЕНИЕ А. ПАРАМЕТРЫ ПРИБОРА, ПРЕДОСТАВЛЯЕМЫЕ ОРС-СЕРВЕРОМ

Теги прибора представлены в следующем виде:

<СОМ>.<Прибор>.<Группа>.<Параметр>, где :

<COM> - СОМ-порт к которому подключен прибор;

<Группа> - Группа, к которой принадлежит данный параметр;

<Прибор> - устройство, с которым производится обмен;

<Параметр> - параметр прибора.

Поле <COM> представляется в следующем виде COM<C>, где

С - номер СОМ-порта.

Поле **<Группа>** представляется в следующем виде **<Channel\_><N>**, где **N** – номер канала.

Поле <**Прибор**> представляется в следующем виде <**Имя Прибора**> <**U**>, где **U** - номер устройства,

Имя Прибора – заданное пользователем имя прибора.

Возможные значения поля **«Параметр»** для преобразователя измерительного PECont приведены в таблице А.1.

#### А.1 Список параметров преобразователя измерительного PECont

Таблица А.1

| N⁰ | Имя группы<br>параметров | Имя параметра                                    | Имя тега ОРС-сервера | Тип<br>доступа    | Единицы<br>измерения |
|----|--------------------------|--------------------------------------------------|----------------------|-------------------|----------------------|
| 1. | Channel_N                | Текущее значение канала                          | Value                | Чтение            | кг/см²               |
|    |                          | Режим работы<br>канала                           | Channel_Work_Mode    | Чтение/<br>Запись |                      |
|    |                          | Тип шкалы канала                                 | ScaleType            | Чтение/<br>Запись |                      |
|    |                          | Номер<br>тензопреобразовате<br>ля канала         | Strain_Sensor_Number | Чтение            |                      |
|    |                          | Коэффициент<br>фильтрации канала                 | Filter_Kf            | Чтение/<br>Запись |                      |
|    |                          | Режим управления<br>исполнительным<br>механизмом | Mechanism_Work_Mode  | Запись            |                      |
|    |                          | Выходной сигнал<br>ПИД-регулятора<br>канала      | PID_Value            | Чтение            | %                    |
|    |                          | Тип выхода<br>регулятора                         | PID_Output_Type      | Запись            |                      |
|    |                          | Структура ПИД-<br>звена                          | PIDZveno_Type        | Запись            |                      |
|    |                          | Вид задания регулятору                           | PID_Vid_Zadania      | Запись            |                      |
|    |                          | Тип регулятора                                   | PID_Type             | Запись            |                      |
|    |                          | Сигнал задания<br>регулятору канала              | PID_Xsp              | Чтение/<br>Запись | %                    |

# Продолжение таблицы А.1

| Nº | Имя группы<br>параметров | Имя параметра                                                 | Имя тега ОРС-сервера | Тип<br>доступа    | Единицы<br>измерения |
|----|--------------------------|---------------------------------------------------------------|----------------------|-------------------|----------------------|
|    |                          | Сигнал ручного<br>управления<br>регулятору                    | PID_Xman             | Чтение/<br>Запись | %                    |
|    |                          | Зона<br>нечувствительности                                    | PID_Xd               | Чтение/<br>Запись | %                    |
|    |                          | Верхняя граница<br>выходного сигнала                          | PID_Xmax             | Чтение/<br>Запись | %                    |
|    |                          | Нижняя граница<br>выходного сигнала                           | PID_Xmin             | Чтение/<br>Запись | %                    |
|    |                          | Коэффициент<br>пропорциональности                             | PID_Kp               | Чтение/<br>Запись |                      |
|    |                          | Постоянная времени<br>интегрирования                          | PID_Ti               | Чтение/<br>Запись | секунда              |
|    |                          | Постоянная времени<br>дифференцирования                       | PID_TD               | Чтение/<br>Запись | секунда              |
|    |                          | Шаг<br>дифференцирования                                      | PID_Nd               | Чтение/<br>Запись |                      |
|    |                          | Коэффициент<br>соотношения К для<br>регулятора<br>соотношения | PID_K                | Чтение/<br>Запись | %                    |
|    |                          | Величина смещения<br>В для регулятора<br>соотношения          | PID_B                | Чтение/<br>Запись | %                    |
| 2. |                          | Текущее значение<br>температуры в<br>корпусе прибора          | Temperature          | Чтение            | °C                   |
|    |                          | Заводской номер<br>PECont                                     | Regulator_SN         | Чтение            |                      |
|    |                          | Номер версии<br>программного<br>обеспечения PECont            | Soft_Version         | Чтение            |                      |